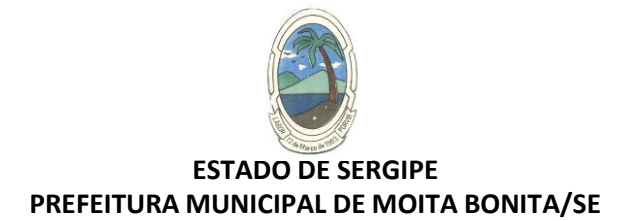

# Registrando manifestação de ouvidoria

## 1. Portal da Transparência

Acesse o site Oficial da Prefeitura Municipal de Moita Bonita em: <u>www.moitabonita.se.gov.br</u> Desça a tela e clique em em Ouvidoria

| Prefeit                  | tura Municipal | de Moita Bo 🗙 🕂                                                         |                |                                                                  | ~                                                           | -        | 8     | ×  |
|--------------------------|----------------|-------------------------------------------------------------------------|----------------|------------------------------------------------------------------|-------------------------------------------------------------|----------|-------|----|
| $\leftarrow \rightarrow$ | C 🔒 m          | noitabonita.se.gov.br                                                   |                |                                                                  | ie ☆                                                        |          | R     | :  |
| Apps                     | 🛷 Meu INS      | iS 🧕 geedu 📘 Portal da Câmara d 💽 Certid                                | ao de Imovel G | Google 🥝 Prefeitura de Capel 💠 Imóveis Rurais — P                | 🛐 Acesso do Cliente   📄 Portal da Prefeitura 🏮 Ágape Sistem | as ::. a |       | >> |
|                          |                | Recursos Humanos                                                        | 0              | Serviço de Informação ao Cidadão -                               | ✓ PORTARIA DE GESTOR E FISCAL DE<br>CONTRATOS               |          |       | ^  |
|                          |                | ITEM 6.1 0 6.6                                                          |                | Item 12.1 a 12.9                                                 | ✓ CERTIDÕES                                                 |          |       |    |
| G                        |                | Perguntas Frequentes                                                    |                | Diário Oficial do Município                                      | ✓ CONCURSOS E PROCESSO SELETIVO                             |          |       |    |
|                          |                | Item 2.7                                                                |                | Lei Federal Nº 4.965/1966                                        | ✓ DEFESA CIVIL                                              |          |       |    |
|                          |                | Licitações<br>Item 8.1 a 8.7                                            | ₩              | <b>Transparência COVID-19</b><br>PRSE/MPF Recomendação № 12/2022 |                                                             | *        |       |    |
|                          | 5              | Ouvidorias<br>Item 14.1 a 14.3                                          |                | LAI - Lei de Acesso à Informação<br>(Lei Federal nº 12.527/2011) |                                                             |          |       |    |
|                          |                | Convênios e Transferências<br>Item 5.1 a 5.3                            |                | Radar da Transparência Pública<br>Item 2.9                       |                                                             |          | Ø     |    |
|                          | 1              | Dispensa e Inexigibilidade<br>Item 8.1 a 9.3                            |                | Contratos<br>Item 9.1 a 9.3                                      |                                                             |          | -     | +  |
|                          | 6              | Lei Geral de Proteção de Dados e<br>Governo Digital<br>Item 15.1 a 15.6 | Ē              | Renúncias de Receitas<br>Item 16.1 a 16.4                        |                                                             |          | -     | =  |
|                          | 0              | Emendas Parlamentares<br>Item 17.1 a 17.2                               | Į              | Lei de Responsabilidade Fiscal<br>(Lei Complementar nº 101/2000) |                                                             | (        | D     | >  |
| = /                      |                |                                                                         |                | Malance due Bifulas                                              | · P 17                                                      | •        | 22:33 | *  |

## 2. Em seguida, clique em Cadastrar sua Manifestação

| Prefeitura Municipal de Barra dos Coqueiros                                                                                                    | INICIO A PREFEITURA Y ESTRUTURA Y TRANSPARÈNCIA SERVIÇOS Q                                                  |
|----------------------------------------------------------------------------------------------------|----------------------------------------------------------------------------------------------------|
|                                                                                                    | PÁGINA                                                                                                    |
|                                                                                                    |                                                                                                    |
| 0                                                                                                    | uvidoria                                                                                                    |
| a                                                                                                    | □ 19/10/2022 (945<br>v n 0 3 2 a a 44                                                                       |
|                                                                                                    |                                                                                                    |
| a cuandana e o cancia inseruciana anterio da referencia da defato da Social da Social | us con las calaciadas do manicipadas a origo os monacares plociem nazor enegros, sugrestares, sonciacições, |
| V CADASTRE SUA MANIFESTAÇÃO                                                                                                    | RIA PRESENCIAL V RELATÓRIOS ESTATÍSTICOS                                                                    |

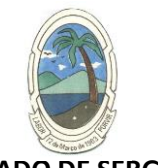

#### ESTADO DE SERGIPE PREFEITURA MUNICIPAL DE MOITA BONITA/SE

3. Clique no tipo de manifestação que você desejar realizar: Acesso a Informação, Denúncia, Elogio, Reclamação, Solicitação ou Sugestão.

| <ul><li>O URL</li><li>← →</li></ul> | Externa<br>C     | × +<br>moitabonita.se.gov.br/acessoexterno/ht                                    | tps/falabr.cgu.gov.br/publico/SE/moitabonita/Man                         | ifestacao/RegistrarManifestacao                                    |                                                                   | ✓ - □ ×                 |
|-------------------------------------|------------------|----------------------------------------------------------------------------------|--------------------------------------------------------------------------|--------------------------------------------------------------------|-------------------------------------------------------------------|-------------------------|
| Apps                                | 🐠 Meu IN         | ISS 🧕 geedu 📧 Portal da Câmara d                                                 | Certidao de Imovel G Google 🥹 Prefeitura                                 | i de Capel 💊 Imóveis Rurais — P 🛃 A                                | cesso do Cliente J 📗 Portal da Prefeitura                         | Agape Sistemas ::. a >> |
| =                                   | Fala.<br>Moita I | <b>BR</b><br>Bonita/SE                                                           |                                                                          |                                                                    |                                                                   | - 1                     |
|                                     |                  | ♣ > Tipo > Descrição > Revisã                                                    | io > Conclusão                                                           |                                                                    |                                                                   |                         |
|                                     |                  |                                                                                  | O que você d                                                             | quer fazer?                                                        | RA.                                                               | JDA 😧                   |
|                                     |                  | Denúncia<br>Comunique um ato ilícito praticado<br>contra a administração pública | Elogio<br>Expresse se vocë estă satisfeito com<br>um atendimento público | Reclamação<br>Manifeste sua insatisfação com um<br>serviço público | Solicitação<br>Peça um atendimento ou uma<br>prestação de serviço |                         |
|                                     |                  | Sugestão<br>Envie uma ideia ou proposta de<br>methoria dos serviços públicos     |                                                                          |                                                                    |                                                                   |                         |

#### 4. Realize o seu Cadastro

Para realizar uma manifestação no Fala.BR, clique no botão **Cadastrar** (ou no menu **Cadastre-se**) na tela inicial do sistema.

| 🕙 URL Externa | × +                           |                      |                               |                   |                            |                     |                        |             | ~ -                          | a ×        |
|---------------|-------------------------------|----------------------|-------------------------------|-------------------|----------------------------|---------------------|------------------------|-------------|------------------------------|------------|
| ← → C 🔒       | moitabonita.se.gov.br/acessoe | xterno/https/falab   | or.cgu.gov.br/publico/SE/moit | abonita/Manifesta | acao/RegistrarManifestacao |                     |                        | ß           | ☆□                           | R :        |
| Apps 🛷 Meu I  | INSS 🧕 geedu 📃 Portal da C    | âmara d 🛛 🛜 Ce       | rtidao de Imovel Ġ Google     | Prefeitura de C   | apel 🔷 Imóveis Rurais — P. | 🛐 Acesso do Cliente | 📔 Portal da Prefeitura | 🍅 Ágape Sis | itemas ::. a                 | . »        |
|               |                               |                      |                               |                   |                            |                     |                        |             |                              |            |
| = Fala        | BR                            |                      |                               |                   |                            |                     |                        |             |                              |            |
| Platafo       | rma Integrada de Ouvidoria e  | Acesso à Inform      | ação                          |                   |                            |                     |                        |             |                              |            |
|               |                               |                      |                               |                   |                            |                     |                        |             |                              |            |
|               |                               |                      | Cr                            | ie um nov         | o cadastro                 |                     |                        |             |                              |            |
|               |                               |                      | 01                            |                   | ocacastro                  |                     |                        |             |                              | 2236       |
|               | Informações básic             | as                   |                               |                   |                            |                     |                        |             |                              |            |
|               |                               |                      |                               |                   |                            |                     |                        |             |                              |            |
|               | Os campos sinalizados com as  | terísco * sao de pro | enchimento obrigatorio        |                   | Tipo de pessoa '           |                     | País '                 |             |                              |            |
|               |                               |                      |                               |                   | Pessoa Física              | •                   | Brasil                 | -           |                              |            |
|               | E-mail *                      |                      | Confirmação de e-mail         |                   | Documento *                | Número *            |                        |             |                              |            |
|               |                               |                      |                               |                   | CPF 🔻                      |                     |                        |             |                              |            |
|               |                               |                      |                               |                   |                            |                     |                        |             |                              |            |
|               | Senha '                       |                      |                               |                   | Confirmação de senha *     |                     |                        |             |                              |            |
|               |                               |                      |                               |                   |                            |                     |                        |             |                              |            |
|               |                               |                      |                               |                   |                            |                     |                        |             |                              |            |
|               |                               |                      |                               |                   |                            |                     |                        |             |                              |            |
|               | Informações de contato        |                      |                               | *                 | Informações pessoais       |                     |                        | *           |                              |            |
|               |                               |                      |                               |                   |                            |                     |                        |             |                              |            |
|               |                               |                      |                               |                   |                            |                     |                        |             |                              |            |
|               |                               |                      |                               |                   |                            |                     | Voltar                 | Avançar     |                              |            |
| 1 🔼 🌔         |                               |                      |                               |                   |                            |                     |                        | . 197       | en da                        | 22:36      |
|               |                               | . 🥙                  |                               |                   |                            |                     |                        |             | 1 <del>2</del> 2 <b>1</b> 17 | 27/07/2023 |

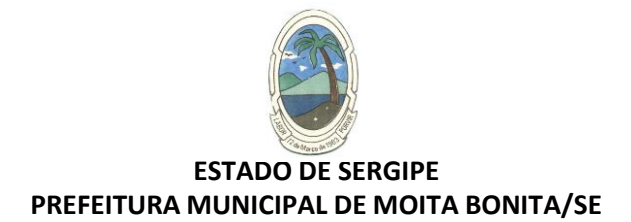

### 5. Faça o login

Preencha os campos **Login** e **Senha** e logo depois basta clicar no botão **Entrar**. (<u>O cidadão deverá informar seu e-mail no campo **Login** para acessar o sistema)</u>

| ORL Externa            | × +                                                                                                    |                                                                                                    | v - 0 <mark>-</mark>           |
|------------------------|----------------------------------------------------------------------------------------------------|----------------------------------------------------------------------------------------------------|--------------------------------|
| → C 🔒<br>Apps 🛷 Meu II | moitabonita.se.gov.br/acessoexterno/https/falabr.cgu.gov.b<br>NSS 🧕 geedu 💻 Portal da Câmara d 💽 Certidao de Imo | r/publico/SE/moitabonita/Manifestacao/RegistrarManifestacao<br>vel 🜀 Google 🤣 Prefeitura de Capel ≽ Imóveis Rurais — P 🛐 Acesso do Cliente   🔝 Portal da Prefe | itura 🔵 Ágape Sistemas II. a I |
| gov.b                  | Controladoria-Geral Início<br>da União                                                                           | Cadastre-se Órgãos Download de Dados LAI<br>Ø to අවු Er<br>Ouvidorias.gov Ajuda 🗸                                                                              | itrar 🏾 🏖 Cadastrar            |
| ≡ Fala.<br>Moita       | . <b>BR</b><br>Bonita/SE                                                                                         |                                                                                                    |                                |
|                        | F                                                                                                    | ara continuar, escolha uma identificação                                                                                                    |                                |
|                        | Seus dados pessoais estarão protegidos, nos termos                                                               | da Lei 13.460/2017                                                                                                    |                                |
|                        | Login Fala.Br                                                                                                    | Login gov.br (Login único)                                                                                                    |                                |
|                        | Identificação com restrição de acesso.<br>Insira seus dados de login e senha para continuar.<br>Login            | Você pode criar o seu cadastro autenticado por meio do login<br>unico govbr para ter acesso a todos os serviços públicos digitais<br>em um só cadastro.        |                                |
|                        |                                                                                                    | Entrar com gov.br                                                                                                    |                                |
|                        | Senha                                                                                                    |                                                                                                    |                                |
|                        | Não possui usuário? Criar Conta Esqueci a senha                                                                  |                                                                                                    |                                |
|                        | Entrar                                                                                                    |                                                                                                    | Processo Farmer                |
| 2                      | 4 💽 💽 🚞 🗩 💽                                                                                                    |                                                                                                    | ▲ 📑 🖓 🕼 22:37                  |

#### 6. Nova Manifestação

Na tela inicial do usuário, clique no menu **Nova Manifestação**. Em seguida escolha da manifestação desejada.

| Inicio Nove Manifeldação | Minhas Manshelbagbes                                                                                    |                                               |                                                      |     | FalaDr Oxfordina Reger 1 |
|--------------------------|----------------------------------------------------------------------------------------------------|-----------------------------------------------|------------------------------------------------------|-----|--------------------------|
|                          | Bem-vin                                                                                                 | do à plataforma integrada                     | de ouvidoria e acesso à informa                      | ção |                          |
|                          | Ô                                                                                                    | -                                             | 0                                                    |     |                          |
|                          | Nova Manifestação                                                                                       | Minhas Manifestações                          | Meu Usuário                                          |     |                          |
|                          | lingeren a sun saintsette metarenette<br>demonsta segerato ett pa sa pedido da<br>acesari e interrecito | Consulte a andormento de suite montituiteçãos | virasimi e sitera se a datos suderinteses<br>sitares |     |                          |
|                          |                                                                                                    |                                               |                                                      | •   |                          |

#### 7. Concluir

Após o preenchimento das informações, clique em **Avançar**; será exibida uma tela de Resumo da Manifestação. Em seguida clique em **Concluir** 

#### 8. Consultando a Manifestação

Ao concluir sua manifestação, são gerados um **Número de Protocolo** e um **Código de Acesso** para que o usuário consiga consultar sua manifestação. O cidadão receberá essas informações em seu e-maill cadastrado no Fala.BR. Para consultá-la basta acessar **Minhas Manifestações** na tela inicial do usuário.